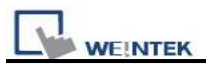

# EasyBuilder Pro Installation and Startup Guide

### 1.1 EasyBuilder Pro Installation

#### Software:

Download EasyBuilder Pro configuration software from EasyBuilder Pro CD or visiting Weintek Labs, Inc.'s website at <u>http://www.weintek.com</u> to obtain all software versions available (including Simplified Chinese, Traditional Chinese, English, Italian, Korean, Spanish, Russian, and French version) and latest upgraded files.

#### Hardware Requirements (Recommended):

CPU: INTEL Pentium II or higher Memory: 256MB or higher Hard Disk: 2.5GB or higher (Disc space available at least 500MB) CD-ROM: 4X or higher Display: 256 color SVGA with 1024 x 768 resolution or greater Keyboard and Mouse Ethernet: for project downloading/uploading USB Port 2.0: for project downloading/uploading RS-232 COM: At least one available RS-232 serial port required for on-line simulation Printer

### **Operating System:**

Windows XP / Windows Vista / Windows 7.

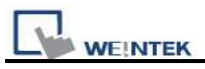

# 1.2 Steps to Install EasyBuilder Pro

1. Click **[Install]**, users will see the window below, select the language and click **[Next]** following the installation instructions.

| Select Set                | up Language 🛛 🛛                                                                                                    |
|---------------------------|----------------------------------------------------------------------------------------------------|
| in Si                     | elect the language to use during the<br>stallation:                                                                                                    |
| E                         | inglish                                                                                                    |
|                           | ОК                                                                                                    |
| Engl                      | ish · Spanish · French · Italian ·                                                                                                    |
| Sim                       | olified Chinese , Traditional                                                                                                    |
| Chir                      | iese , Korean , Russian                                                                                                    |
|                           |                                                                                                    |
| 🕞 Setup - EasyBuilder Pro | 71.00                                                                                                    |
|                           | Welcome to the EasyBuilder Pro<br>2010 Setup Wizard<br>This will install EBpro V1.00 on your computer.<br>It is recommended that you close all other applications before<br>continuing.<br>Click Next to continue, or Cancel to exit Setup. |
|                           | <u>N</u> ext > Cancel                                                                                                    |

2. Users will be asked if they would like to remove the old versions of EasyBuilder. Please tick those should be removed and click **[Next]** to continue.

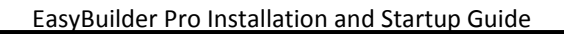

| 🕼 Setup - EasyBuilder Pro V1.00                                                   |
|-----------------------------------------------------------------------------------|
| EB8000 Remove Information<br>Find other version of EBpro that has been installed. |
| Would you want to remove EEPro ? Select the version that you want to remove.      |
| EBpro                                                                             |
|                                                                                   |
|                                                                                   |
|                                                                                   |
|                                                                                   |
|                                                                                   |
|                                                                                   |
| < Back Next > Cancel                                                              |

3. Designate a new folder for EasyBuilder Pro installation or choose the folder recommended and then click **[Next]**.

| 🔂 Setup - EasyBuilder Pro V1.00                                                        |
|----------------------------------------------------------------------------------------|
| Select Destination Location<br>Where should EasyBuilder Pro V1.00 be installed?        |
| Setup will install EasyBuilder Pro V1.00 into the following folder.                    |
| To continue, click Next. If you would like to select a different folder, click Browse. |
| C:\EBpro Browse                                                                        |
|                                                                                        |
|                                                                                        |
|                                                                                        |
|                                                                                        |
| At least 287.5 MB of free disk space is required.                                      |
| < Back Next > Cancel                                                                   |

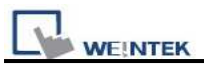

4. Users will be enquired to select a start menu folder to save the program's shortcuts. Click **[Browse]** to designate a folder or use the folder recommended then click **[Next]**.

| 😰 Setup - EasyBuilder Pro V1.00                                                       |        |
|---------------------------------------------------------------------------------------|--------|
| Select Start Menu Folder<br>Where should Setup place the program's shortcuts?         |        |
| Setup will create the program's shortcuts in the following Start Menu fol             | der.   |
| To continue, click Next. If you would like to select a different folder, click Browse |        |
| EasyBuilder Pro Brows                                                                 | e      |
|                                                                                       |        |
| < Back Next >                                                                         | Cancel |

5. Users will be enquired if there are any additional tasks to be done. For example: **[Create a desktop icon]**. Tick it if needed then click **[Next]** to continue.

| 🖟 Setup - EasyBuilder Pro V1.00                                                                                                    |      |
|----------------------------------------------------------------------------------------------------|------|
| Select Additional Tasks<br>Which additional tasks should be performed?                                                                       |      |
| Select the additional tasks you would like Setup to perform while installing EasyBuilder<br>Pro V1.00, then click Next.<br>Additional icons: |      |
| < Back Next > Car                                                                                                    | icel |

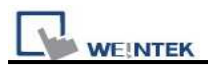

6. At this moment all the settings are done. Please check if they are all correct. If any changes need to be made, click **[Back]** or click **[Install]** to start installing.

| 🕞 Setup - EasyBuilder Pro V1.00                                                                             |          |
|----------------------------------------------------------------------------------------------------|----------|
| <b>Ready to Install</b><br>Setup is now ready to begin installing EasyBuilder Pro V1.00 on your computer.   |          |
| Click Install to continue with the installation, or click Back if you want to review o change any settings. | r        |
| Destination location:<br>C:\EBpro                                                                           |          |
| Start Menu folder:<br>EasyBuilder Pro                                                                       |          |
| Additional tasks:<br>Additional icons:<br>Create a desktop icon                                             |          |
|                                                                                                    | <u>×</u> |
| < Back Install                                                                                              | Cancel   |

7. Installation processing.

| 🕞 Setup - EasyBuilder Pro V1.00                                                        |        |
|----------------------------------------------------------------------------------------|--------|
| Installing<br>Please wait while Setup installs EasyBuilder Pro V1.00 on your computer. |        |
| Extracting files                                                                       |        |
|                                                                                        |        |
|                                                                                        |        |
|                                                                                        |        |
|                                                                                        |        |
|                                                                                        |        |
|                                                                                        |        |
|                                                                                        |        |
|                                                                                        | Cancel |

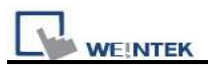

8. Click [Finish] to complete the installation.

| 🔂 Setup - EasyBuilder Pro V1.00 |                                                                                                    |
|---------------------------------|----------------------------------------------------------------------------------------------------|
|                                 | Completing the EasyBuilder Pro<br>V1.00 Setup Wizard<br>Setup has finished installing EasyBuilder Pro V1.00 on your<br>computer. The application may be launched by selecting the<br>installed icons.<br>Click Finish to exit Setup. |
|                                 | Finish                                                                                                    |

9. Start EasyBuilder Pro project from menu [Start] / [All Programs] / [EasyBuilder Pro].

| Character Man         | 💫 Remote Assistance                      | 💊 EasyBuilder Pro           |
|-----------------------|------------------------------------------|-----------------------------|
|                       | 📀 Windows Media Player                   | EasyConverter               |
| Microsoft Office Wor  | 🔏 Windows Messenger                      | 🥩 EasyDiagnoser             |
|                       | 🎕 Windows Movie Maker                    | 😁 EasyPrinter               |
| GT Designer2          | 💼 Oracle VM VirtualBox Guest Additions 🔸 | 😼 EasySimulator             |
| 0.0                   | 💼 Rockwell Software 🔹 🕨                  | ළු RecipeEditor             |
| GP-Pro EX 2.6         | 📕 Adobe Reader 8                         | 🔁 ReleaseNote               |
|                       | 💋 FactoryTalk View Studio                | 👸 Uninstall EasyBuilder Pro |
|                       | MELSOFT Application                      | 😡 Administrator Tools       |
| Microsoft Office Exce | m Pro-face                               | 🛃 EasyWatch                 |
|                       | 💼 Microsoft Office                       | 🖉 Structure Editor          |
| All Programs 🜔        | 🛅 EasyBuilder Pro 🔹 🕨                    | 🛛 🍏 Utility Manager         |
|                       |                                          |                             |
|                       |                                          |                             |
| start                 |                                          |                             |

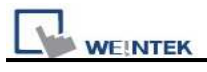

The description of each item in EasyBuilder Pro menu:

| Installed file     | Description                                                         |  |
|--------------------|---------------------------------------------------------------------|--|
| Administrator Tool | Save data of User Accounts, USB Security Key, e-Mail SMTP           |  |
|                    | Server Setting, e-Mail Contacts to USB disk and import to HMI.      |  |
| EasyBuilder Pro    | EasyBuilder Pro editing software.                                   |  |
| EasyConverter      | Conversion tool for Data Sampling and Event Log.                    |  |
| EasyDiagnoser      | Tool for analyzing and detecting connection between HMI and         |  |
|                    | PLC.                                                                |  |
| EasyPrinter        | Tool for saving hardcopy or backup data is individually             |  |
|                    | downloadable even without full application.                         |  |
| EasySimulator      | Upon completion of project programming, you can execute Online      |  |
|                    | Simulation on PC by directly connect with PLC or Offline Simulation |  |
|                    | on PC without connecting PLC.                                       |  |
| EasyWatch          | Via HMI to monitor or set HMI and PLC address value.                |  |
| Recipe Editor      | Tool for setting format of Recipe data. Users can open Recipe data  |  |
|                    | or data in External Memory here.                                    |  |
| Release Note       | Notes for EasyBuilder Pro version and latest information.           |  |
| Structure Editor   | Support AB TAG mechanism and improve the flexibility of an object   |  |
|                    | in read/write.                                                      |  |
| Utility Manager    | EasyBuilder Pro project management.                                 |  |